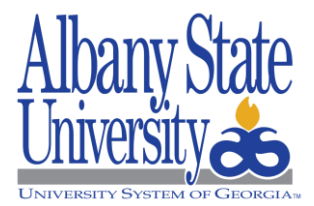

## **HOW TO REQUEST AN EVENT IN 25Live**

- 1. Navigate to 25Live, <a href="https://25live.collegenet.com/asurams/#home\_my25live[0]">https://25live.collegenet.com/asurams/#home\_my25live[0]</a>.
- 2. Select Sign In in upper right-hand corner.
- 3. Sign in with ASU credentials.
- 4. Click on Event Wizard tab.
- 5. Fill in the event name.
- 6. Fill in the event type.
- 7. Fill in primary organization. (this is the department/club/organization responsible for the event)
- 8. Click Next.
- 9. Fill in estimated attendance.
- 10. Fill in event description.
- 11. Click Next.
- 12. Click the corresponding repeats, if necessary.
- 13. Enter event start date and time.
- 14. Select additional time, if necessary.
- 15. Click Next.
- 16. Click corresponding repeats, if necessary.
- 17. Click Next.
- 18. Search for location and click Enter. (type in the space needed for the event)
  - a. If a green check mark appears then the space is available.
  - b. If a red caution icon appears then the space is not available; search for a different location or adjust the event day or time, if necessary.
- 19. Click on the desired location. (the location will appear on the right-hand side of the screen)
- 20. Click Next.
- 21. Attach a diagram/sketch to ensure setup needs are accurately met. Click Next.
- 22. Complete the Non-ASU student minor portion by clicking 'yes' or 'no'.
- 23. If answer to #22 is yes, then enter in a description. If no, enter 'N/A'.
- 24. Enter contact person and contact number for day of event.
- 25. Set participate fee.
- 26. Click Next.
- 27. Select all requirements needed. (do not just select the box; be sure to type in the specific requests needed or needs may not be accurately provided)
- 28. Click Next.
- 29. Click Next.
- 30. Enter any comments needed.
- 31. Click Next.
- 32. Click I Agree.
- 33. Click Save.
- 34. Click View Details.
- 35. Ensure all information is correct. If any changes are needed, click **Edit this Event**. This will take you back through all the above steps to make any necessary changes.
- 36. Process complete.